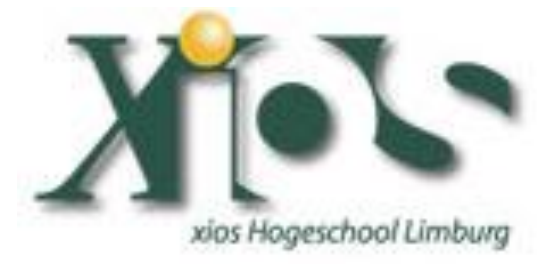

Lab 4:

Integrating a picoblaze processor in LabVIEW FPGA by use of CLIP node

Keywords: LabVIEW, LabVIEW FPGA, Xilinx SPARTAN3E Starter Kit, VHDL, picoblaze, assembler, CLIP node.

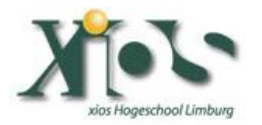

### Introduction

Welcome to Lab 4 in the series of programming a SPARTAN3E Starter Kit by use of LabVIEW FPGA. These labs are created by Vincent Claes. If you encounter problems using this labs or want some advice/consultancy on LabVIEW and especially LabVIEW FPGA you can always contact the author.

These labs are free to use however to show respect to the author please email him when you use them with your contact details (feedback is also welcome).

Contact Information: Vincent Claes <u>claesvincent@gmail.com</u> http://www.linkedin.com/in/vincentclaes

#### Software Requirements:

- LabVIEW 8.6 or above
- LabVIEW 8.6 FPGA module
- XUP Spartan3E starter board: download for free from: <u>https://lumen.ni.com/nicif/us/infolvfpgaxilsprtn/content.</u> <u>xhtml</u>
- CLIP XML Generator (CXG) 1.1.0 or above (see NI website)
- pBlazIDE (http://www.mediatronix.com/pBlazeIDE.htm)
- KCPSM3.vhd
- ROM\_form.coe
- ROM form.vhd
- KCPSM3.exe

#### Hardware Requirements:

- Xilinx Spartan3E Starter kit: http://www.xilinx.com/products/devkits/HW-SPAR3E-SK-US-G.htm
- User manual: <u>www.xilinx.com/support/documentation/boards and kits/ug23</u> 0.pdf

#### Knowledge:

- Assembler
- VHDL
- CLIP node
- LabVIEW FPGA

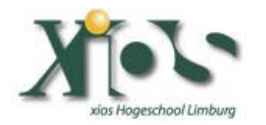

## Step 1: Create LabVIEW FPGA Project for Xilinx Spartan 3E starter board.

Like in all the previous labs you have to setup a LabVIEW FPGA Project where you add the Spartan 3E Starter board as a target. If you have troubles doing this you best review labs 1-2 and 3.

Add as FPGA I/O the Slides Switches, the Push Buttons and the Discrete LEDs (see figure below).

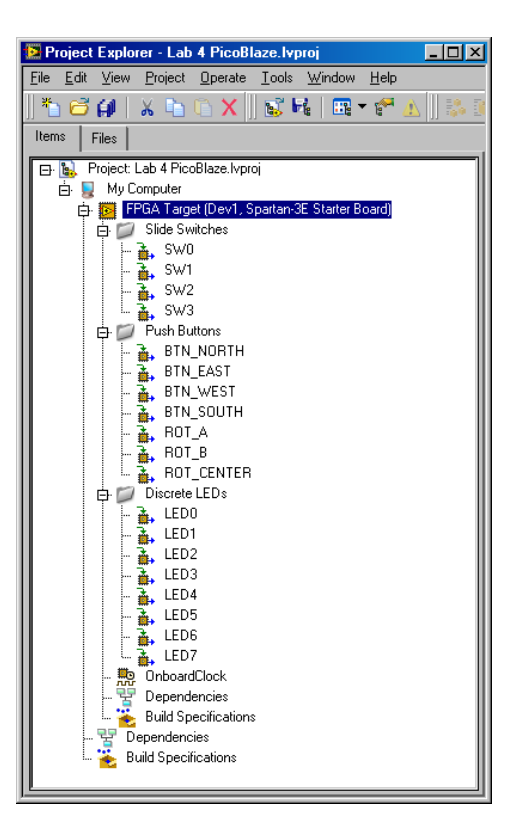

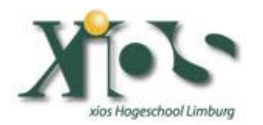

## Step 2: use pBlazIDE to program a psm file that will run on the picoblaze softcore processor.

Make sure you download pBlazIDE to program your picoblaze application in assembler. Download it from: http://www.mediatronix.com/pBlazeIDE.htm.

For this lab we don't use it because we are going to use an assembler program that I have created already for you.

Create a psm file (lvfpga.psm) in notepad and paste the following code into it:

;Programmed by Vincent Claes ;http://pwo.fpga.be INPUT s0, 00 OUTPUT s0, 01 JUMP 000

Since this is not a lab on assembler I am not going to explain the code here. If you need support on coding the picoblaze processor with your assembler code please see the following file: http://www.xilinx.com/support/documentation/ip documentation/u

g129.pdf

# Step 3: KCPSM3 tool to generate a VHDL file.

In this step you are going to generate a VHDL file that contains your program (see picoblaze user guide ug129.pdf)

Copy the following files into the map where you have the labviewfpga.psm file created: KCPSM3.EXE, ROM\_form.vhd, ROM\_form.coe and kcpsm3.vhd . You can find these files in the solution zip file.

Go to the Windows command prompt and execute the following command in the map where you have placed these files:

#### KCPSM3.EXE lvfpga.psm

If this exe gives the following output it is ok (the error message about ROM\_form.v is normal since we use the

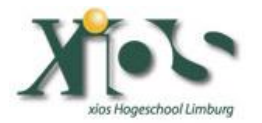

ROM\_form.hdl - search in google for difference in verilog and vhdl hardware description languages):

 Image: State State Sta

Check if in your map the lvfpga.hdl file is created.

Most of the problems I have seen are users who use a different ROM\_form.hdl that includes a BSCAN macro. LabVIEW FPGA will then generate an error because you are using 2 BSCAN blocks and there is only 1 available.

# Step 4: Build top VHDL file to connect the ROM and KCPSM3 hdl file.

Now we have a description for our program in vhdl (lvfpga.vhd) and our softcore picoblaze processor (kcpsm3.vhd). We need to connect those 2 vhd files together to have a working system. I will be doing this in another vhd file. You can do this also in LabVIEW (maybe in another future lab ;-) )

When building a new top vhd file we need to think about LabVIEW variable types. You can read some thinks about it on the NI website: <u>http://zone.ni.com/devzone/cda/tut/p/id/7444</u>.

Create a new .vhd file and name it picoblazesystem.vhd. (You can create vhd files in notepad.) Paste the following code into it:

-- Created by Vincent Claes -- http://pwo.fpga.be

*library IEEE;* 

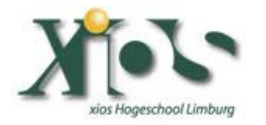

use IEEE.STD\_LOGIC\_1164.ALL; use IEEE.STD\_LOGIC\_ARITH.ALL; use IEEE.STD\_LOGIC\_UNSIGNED.ALL; entity picoblazesystem is Port ( switches : in std\_logic\_vector(7 downto 0); *LEDS* : *out std logic vector*(7 *downto* 0); clk : in std\_logic); end picoblazesystem; architecture Behavioral of picoblazesystem is -- declaration of KCPSM3 (always use this declaration to call up PicoBlaze core) component kcpsm3 Port ( address : out std logic vector(9 downto 0); *instruction : in std\_logic\_vector(17 downto 0);* port\_id : out std\_logic\_vector(7 downto 0); write\_strobe : out std\_logic; *out port : out std logic vector*(7 *downto* 0); read strobe : out std logic; in\_port : in std\_logic\_vector(7 downto 0); interrupt : in std\_logic; interrupt\_ack : out std\_logic; reset : in std\_logic; *clk* : *in std\_logic*); end component; -- declaration of program memory (here you will specify the entity name as your .psm *prefix name*) component lvfpga address : in std\_logic\_vector(9 downto 0); Port ( *instruction : out std logic vector*(17 *downto 0*); clk : in std\_logic); *end component;* -- Signals used to connect PicoBlaze core to program memory and I/O logic *signal address* : *std\_logic\_vector(9 downto 0); signal instruction* : *std\_logic\_vector*(17 *downto* 0); *signal port\_id* : *std\_logic\_vector*(7 *downto* 0); signal out\_port : std\_logic\_vector(7 downto 0); signal in\_port : std\_logic\_vector(7 downto 0); signal write\_strobe : std\_logic; signal read\_strobe : std\_logic; signal interrupt\_ack : std\_logic; -- the following 2 inputs are assigned inactive values since they are unused in this example : *std\_logic* :='0'; signal reset *signal interrupt* : *std logic* := '0'; -- Start of circuit description begin -- Instantiating the PicoBlaze core processor: kcpsm3 address => address,port map(

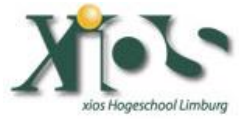

*instruction* => *instruction*, *port\_id* => *port\_id*, write\_strobe => write\_strobe, *out\_port => out\_port, read\_strobe* => *read\_strobe*, in port => in port, *interrupt* => *interrupt*, interrupt ack => interrupt ack, *reset* => *reset*, clk => clk); -- Instantiating the program memory program: lvfpga *port map( address => address, instruction* => *instruction*. clk => clk): -- Connect I/O of PicoBlaze *in\_port* <= *switches*; *LEDS* <= *out port*; end Behavioral;

# Step 5: Use CLIP XML Generator to generate the XML file.

Download the CLIP XML Generator from the NI website: <a href="http://zone.ni.com/devzone/cda/epd/p/id/6068">http://zone.ni.com/devzone/cda/epd/p/id/6068</a>

Startup the CLIP XML Generator and select the Top-level VHDL file (picoblazesystem.vhd).

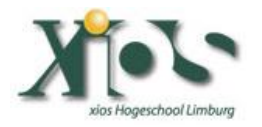

| 😰 CLIP XML Generator.vi                     |                              |                                                                                                    |                                                                                                    |                                               |              |
|---------------------------------------------|------------------------------|----------------------------------------------------------------------------------------------------|----------------------------------------------------------------------------------------------------|-----------------------------------------------|--------------|
| Top-Level VHDL File                         | Use VHDL<br>File Name        | Select the VHDL file that or<br>declaration name to appea<br>Select the top-level entity f<br>Add paths to all VHDL files | ontains your CLIP's top-<br>r in the LabVIEW CLIP v<br>rom the file you have ch<br>needed to compile the l | level entity. Tl<br>Wizard.<br>osen.<br>CLIP. | hen choose a |
| Select the Top-Level Entity Add Paths to In | nplementation Files and Fold | lers                                                                                                    |                                                                                                    | Add Path                                      | Remove Path  |
|                                             |                              |                                                                                                    |                                                                                                    |                                               | ×            |
|                                             |                              | Cancel                                                                                                    | << Back                                                                                                    | Next >>                                       | Finish       |

Click "Add Path" and add the following vhd files: kcpsm3.vhd and lvfpga.vhd

| 📴 CLIP XML Generator.vi                                                                                                    |                                                                                                    |
|----------------------------------------------------------------------------------------------------|----------------------------------------------------------------------------------------------------|
| Top-Level VHDL File       picoblazesystem.VHD       Image: CLIP Declaration Name       Picoblazesystem       Site         CLIP Declaration Name       picoblazesystem       Image: CLIP Declaration Name       Picoblazesystem       Site         File Name       Arr | elect the VHDL file that contains your CLIP's top-level entity. Then choose a<br>claration name to appear in the LabVIEW CLIP Wizard.<br>elect the top-level entity from the file you have chosen.<br>dd paths to all VHDL files needed to compile the CLIP. |
| Select the Top-Level Entity  Add Paths to Implementation Files and Folders  Recurse File or Folder  picoblazesystem.VHD                                                                                                    | Add Path Remove Path                                                                                                    |
|                                                                                                    | Cancel << Back Next >> Finish                                                                                                    |

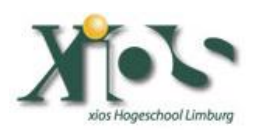

| CLIP XML Generator.vi                                                                                                    |                                                                                                    |                                                                                              |                                              |              |
|----------------------------------------------------------------------------------------------------|----------------------------------------------------------------------------------------------------|----------------------------------------------------------------------------------------------|----------------------------------------------|--------------|
| Top-Level VHDL File picoblazesystem.VHD     Image: CLIP Declaration Name picoblazesystem       CLIP Declaration Name picoblazesystem     Image: CLIP Declaration Name picoblazesystem | <ul> <li>Select the VHDL file that conta<br/>declaration name to appear in t</li> <li>Select the top-level entity from</li> <li>Add paths to all VHDL files need</li> </ul> | ins your CLIP's top-le<br>he LabVIEW CLIP W<br>the file you have cho<br>ded to compile the C | evel entity. Ti<br>/izard.<br>isen.<br>:LIP. | nen choose a |
| Select the Top-Level Entity Add Paths to Implementation Files and Fold                                                                                                    | ers                                                                                                    |                                                                                              | Add Path                                     | Remove Path  |
| Picoblazesystem                                                                                                    |                                                                                                    |                                                                                              |                                              | ×<br>×       |
|                                                                                                    | Cancel                                                                                                    | << Back                                                                                      | Next >>                                      | Finish       |

Click the "next button".

| 📴 CLIP XML Generator.vi                       |                                                      |              |                                                                                        |                                                                 |                                                                             |                                                                   |                                                     |                          | . 🗆 🗡    |
|-----------------------------------------------|------------------------------------------------------|--------------|----------------------------------------------------------------------------------------|-----------------------------------------------------------------|-----------------------------------------------------------------------------|-------------------------------------------------------------------|-----------------------------------------------------|--------------------------|----------|
| Unassigned Signals<br>CIK<br>LEDS<br>switches | Asynchronous Reset<br>HDL Signal<br>abVIEW Interface |              | Drag signals fro<br>• You don't ha<br>• Any signals a<br>by your sock<br>• You may not | m your VHI<br>ve to use a<br>idded to the<br>et.<br>define both | DL port list into<br>II the signals fi<br>s Socket interl<br>n a Socket and | the appropriat<br>om your VHDL<br>ace must be d<br>d a LabVIEW in | e CLIP interf<br>efined exact <u>(</u><br>nterface. | ace(s).<br>y as requirec | 3        |
|                                               | HDL Signal                                           | LabVIEW Name | Sig                                                                                    | jnal Type                                                       | Direction                                                                   | Data Type                                                         | Freq Min                                            | Freq Max                 |          |
|                                               |                                                      |              |                                                                                        |                                                                 |                                                                             |                                                                   |                                                     |                          | Ŧ        |
|                                               | Socket Interface                                     |              |                                                                                        |                                                                 |                                                                             |                                                                   |                                                     |                          |          |
|                                               | HDL Signal                                           | LabVIEW Name | Sig                                                                                    | jnal Type                                                       | Direction                                                                   | Data Type                                                         | Freg Min                                            | Freq Max                 | <b>A</b> |
|                                               |                                                      |              |                                                                                        |                                                                 |                                                                             |                                                                   |                                                     |                          |          |
| -                                             |                                                      |              |                                                                                        |                                                                 |                                                                             |                                                                   |                                                     |                          | Ŧ        |
|                                               |                                                      |              |                                                                                        |                                                                 |                                                                             |                                                                   |                                                     |                          |          |
|                                               |                                                      |              |                                                                                        | Cano                                                            | cel 🛛 🗸                                                                     | < Back                                                            | Next >>                                             | Fi                       | nish     |

Move the "clk", "LEDS" and "switches" to the LabVIEW Interface "HDL Signal".

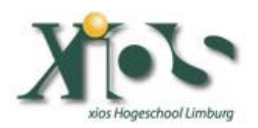

| 🧱 CLIP XML Generator.vi |                                                                                                    |             |    |             |           |           |          | _                          | . 🗆 🗙    |
|-------------------------|----------------------------------------------------------------------------------------------------|-------------|----|-------------|-----------|-----------|----------|----------------------------|----------|
| Unassigned Signals      | als       Asynchronous Reset         HDL Signal       You may not define both a Socket and a LabVIEW interface. |             |    |             |           |           |          | iace(s).<br>Iy as required | 1        |
|                         | HDL Signal                                                                                                    | LabVIEW Nan | ne | Signal Type | Direction | Data Type | Freg Min | Freg Max                   |          |
|                         | clk                                                                                                    | clk         |    |             |           | 1 20      |          |                            |          |
|                         | LEDS                                                                                                    | LEDS        |    |             |           |           |          |                            |          |
|                         | switches                                                                                                    | switches    |    |             |           |           |          |                            |          |
|                         |                                                                                                    |             |    |             |           |           |          |                            |          |
|                         |                                                                                                    |             |    |             |           |           |          |                            | _        |
|                         |                                                                                                    |             |    |             |           |           |          |                            |          |
|                         | Socket Interface                                                                                                |             |    | <u></u>     |           |           |          |                            | _        |
|                         | HDL Signal                                                                                                    | LabVIEW Nan | ne | Signal Type | Direction | Data Type | Freq Min | Freq Max                   | <u> </u> |
|                         |                                                                                                    |             |    |             |           |           |          |                            |          |
|                         |                                                                                                    |             |    |             |           |           |          |                            |          |
|                         |                                                                                                    |             |    |             |           |           |          |                            |          |
|                         |                                                                                                    |             |    |             |           |           |          |                            |          |
| <b>T</b>                |                                                                                                    |             |    |             |           |           |          |                            | Ŧ        |
|                         |                                                                                                    |             |    |             |           |           |          |                            |          |
|                         |                                                                                                    |             |    | Can         | cel       | KK Back   | Next>>   | Fi                         | nish     |

Make the following settings for the "Signal Type", "Direction" and "Data Type", the "Freq Min" and "Freq Max" settings for the clock are a little buggy <sup>(i)</sup> we will manipulate them in the next paragraph (be carefully, those settings need to be correct!):

| 📴 CLIP XML Generator.vi |                                                                                                    |              |              |           |           |          |          | . 🗆 🛛 |
|-------------------------|----------------------------------------------------------------------------------------------------|--------------|--------------|-----------|-----------|----------|----------|-------|
| Unassigned Signals      | Unassigned Signals Asynchronous Reset Unassigned Signals Asynchronous Reset HDL Signal Asynchronous Reset Unassigned Signals Asynchronous Reset Unassigned Signals Asynchronous Reset Un |              |              |           |           |          |          |       |
|                         | HDL Signal                                                                                                    | LabVIEW Name | Signal Tupe  | Direction | Data Tune | Frea Min | Freq May |       |
|                         | clk                                                                                                    | ck           | Clock        | To CLIP   | Boolean   | ricquin  | Trod Max |       |
|                         | LEDS                                                                                                    | LEDS         | Data         | From CLIP | U8        | n/a      | n/a      |       |
|                         | switches                                                                                                    | switches     | Data         | To CLIP   | U8        | n/a      | n/a      |       |
|                         |                                                                                                    |              |              |           |           |          |          |       |
|                         |                                                                                                    |              |              |           |           |          |          |       |
|                         |                                                                                                    |              |              |           |           |          |          | -     |
|                         | ,<br>Seeket Interface                                                                                                    |              | ľ            |           |           |          |          | _     |
|                         | Socket Interface                                                                                                    |              | Signal Tupo  | Direction | Data Tupa | Eron Min | Free May |       |
|                         | HUL Signal                                                                                                    | Labvie       | signal i ype | Direction | Data Type | rieq Min | гіец мах |       |
|                         |                                                                                                    |              |              |           |           |          |          |       |
|                         |                                                                                                    |              |              |           |           |          |          |       |
|                         |                                                                                                    |              |              |           |           |          |          |       |
|                         |                                                                                                    |              |              |           |           |          |          |       |
| -                       |                                                                                                    |              |              |           |           |          |          | -     |
|                         | -                                                                                                    |              |              |           |           |          |          |       |
|                         |                                                                                                    |              | Can          | cel 4     | << Back   | Next>>   | Fi       | nish  |

Click the "Next button".

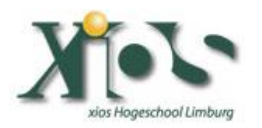

| 📴 CLIP XML Generator.vi                                                                                                    |                                                                                                    |
|----------------------------------------------------------------------------------------------------|----------------------------------------------------------------------------------------------------|
| XML File Path<br>C:\Documents and Settings\Vincent\Bureaublad\Lab 4 PicoBlaze\<br>picoblazesystem.xml<br>XML File Content<br>xml version="1.0" encoding="UTF-8" standalone="no" ?                                                                                            | Verify the contents of the CLIP XML.  If the XML is correct, click "Finish" to write it to the file path shown. If it is incorrect, click "Back" to return to the previous pages and correct the problem(s). |
| <clipd eclaration="" name="roblazesystem"><br/><formatversion>1.0</formatversion><br/><hdlname>picoblazesystem</hdlname><br/><implementationlist><br/><path>picoblazesystem<br/><path>LVFF6A_VHD</path><br/><path>LVFF6A_VHD</path><br/></path></implementationlist></clipd> |                                                                                                    |
|                                                                                                    | Cancel << Back Next>>> Finish                                                                                                    |

#### Click the "Finish" button.

Now go back to your map where you where working and see if there is an picblazesystem.xml file. Open this fill with notepad. In notepad we are going to set the "Freq Min" and "Freq Max" settings for the clock.

| 1                                | 4        |                 | 4                  |
|----------------------------------|----------|-----------------|--------------------|
| Naam                             | Grootte  | Туре            | Gewijzigd op 🔻     |
| 📄 🚞 picoblazesystem              | 2 kB     | XML-document    | 3/18/2009 10:49 AM |
| picoblazesystem                  | 3 kB     | VHD-bestand     | 3/18/2009 10:37 AM |
| PASS5                            | 6 kB     | DAT-bestand     | 3/18/2009 10:16 AM |
| PASS4                            | 4 kB     | DAT-bestand     | 3/18/2009 10:16 AM |
| PASS3                            | 3 kB     | DAT-bestand     | 3/18/2009 10:16 AM |
| PASS2                            | 3 kB     | DAT-bestand     | 3/18/2009 10:16 AM |
| DASS1                            | 3 kB     | DAT-bestand     | 3/18/2009 10:16 AM |
| 🖬 LVFPGA.FMT                     | 1 kB     | FMT-bestand     | 3/18/2009 10:16 AM |
| 🖬 LVFPGA.COE                     | 9 kB     | COE-bestand     | 3/18/2009 10:16 AM |
| 🕑 LVFPGA                         | '·B      | VHD-bestand     | 3/18/2009 10:16 AM |
| 🗐 LVFPGA                         | 58       | Tekstdocument   | 3/18/2009 10:16 AM |
| 🗐 LABELS                         | 1 kB     | Tekstdocument   | 3/18/2009 10:16 AM |
| 📋 CONSTANT                       | 1 kB     | Tekstdocument   | 3/18/2009 10:16 AM |
| 📝 lvfpga                         | 1 kB     | PSM-bestand     | 3/18/2009 10:16 AM |
| 🗖 🖬 Lab 4 PicoBlaze.aliases      | 1 kB     | ALIASES-bestand | 3/18/2009 10:11 AM |
| 🗖 🖬 Lab 4 PicoBlaze.lvlps        | 1 kB     | LVLPS-bestand   | 3/18/2009 9:51 AM  |
| 😼 Lab 4 PicoBlaze                | 18 kB    | LabVIEW Project | 3/18/2009 9:51 AM  |
| 📄 🕋 picotest2                    | 2 kB     | XML-document    | 3/17/2009 10:09 AM |
| 📝 kopsm3                         | 67 kB    | VHD-bestand     | 3/4/2009 8:01 PM   |
| 💭 pBlazIDE                       | 1,445 kB | Toepassing      | 10/20/2006 4:04 PM |
| 🖬 🖬 ROM_form.coe                 | 1 kB     | COE-bestand     | 6/22/2006 4:01 PM  |
| 🛛 🕑 ROM_form                     | 13 kB    | VHD-bestand     | 6/22/2006 4:01 PM  |
| КСРЅМЗ                           | 88 kB    | Toepassing      | 6/22/2006 4:01 PM  |
| 📄 CLIP XML Generator (CXG) 1.1.0 |          | Bestandsmap     | 3/18/2009 10:40 AM |
|                                  |          |                 |                    |

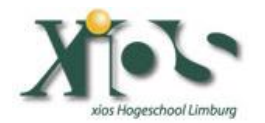

Place the value of 100M between the <Max> </Max> XML tags and the value 1M between the <Min> </Min> tags, save the file and

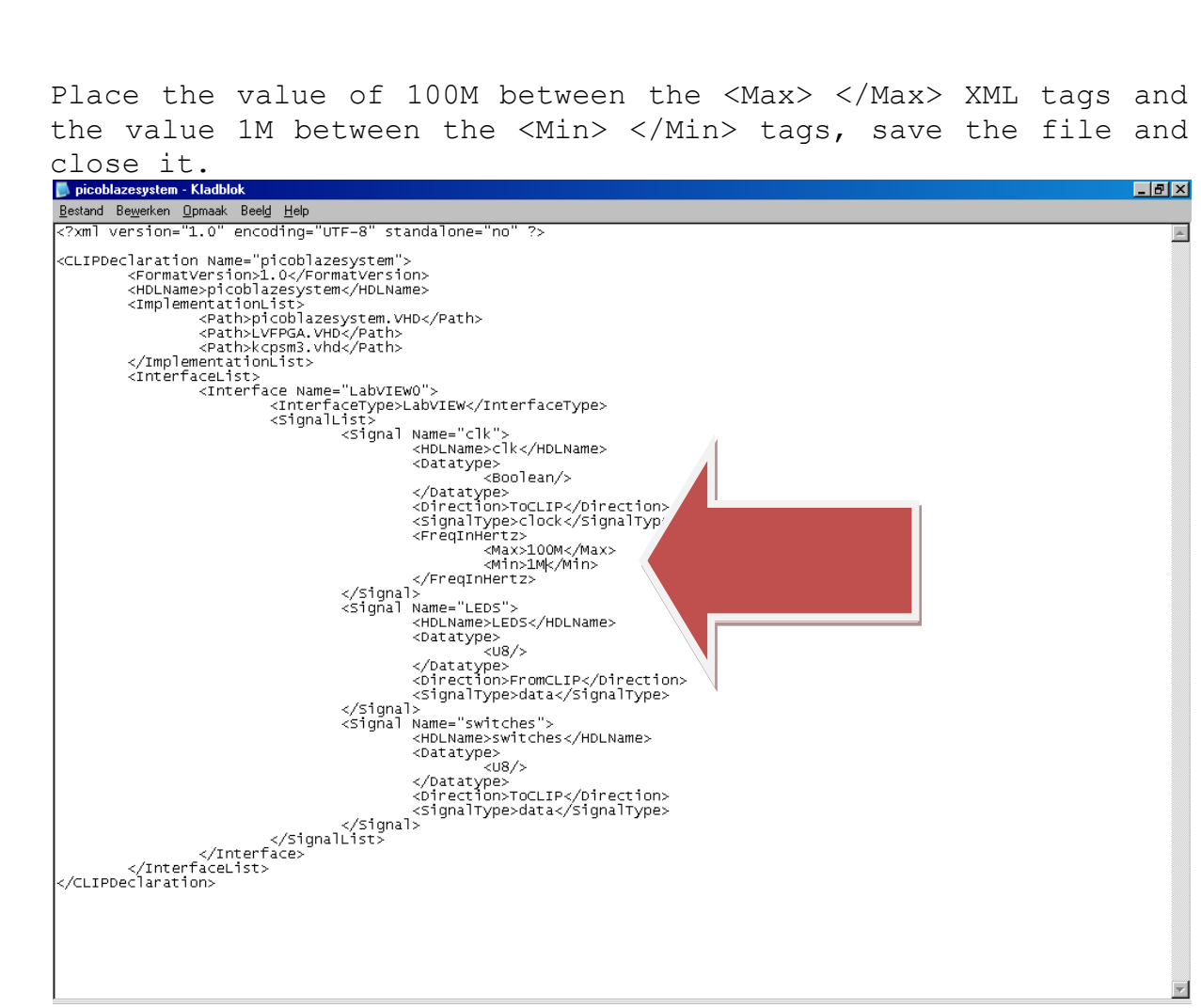

### Step 6: Import CLIP.

Now it is time to go back to your LabVIEW environment. Go to the previously created LabVIEW FPGA project. Do a right mouseclick on your Xilinx Spartan 3E Target.

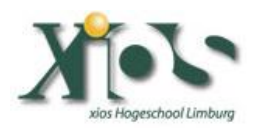

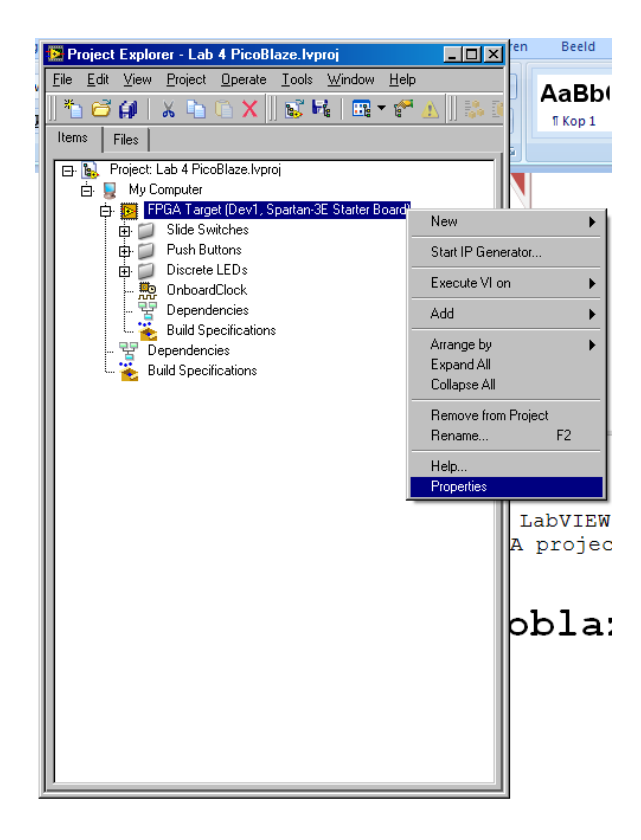

Check the "run when loaded to FPGA" checkbox and then select the "Component Level IP" selection on the left side of this window.

| 😰 FPGA Target Properties                                                                     | X                                        |
|----------------------------------------------------------------------------------------------|------------------------------------------|
| Category                                                                                     | General                                  |
| General<br>Debugging<br>Top-Level Clock<br>Component Level IP<br>Conditional Disable Symbols | Name<br>FPGA Target                      |
|                                                                                              | Target Class<br>Spartan-3E Starter Board |
|                                                                                              | VI Properties                            |
|                                                                                              |                                          |
| -                                                                                            | OK Cancel Help                           |

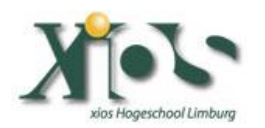

| 📴 FPGA Target Properties |                   |                              | × |
|--------------------------|-------------------|------------------------------|---|
| Category A               |                   | Component Level IP           |   |
| Debugging                |                   |                              |   |
| Component Level IP       | Declaration Names | Component Level IP File Path | 4 |
| Conditional D' Symbols   |                   |                              | 4 |
|                          | -                 |                              |   |
|                          |                   |                              |   |
|                          |                   |                              |   |
|                          |                   |                              |   |
|                          |                   |                              |   |
|                          |                   |                              |   |
|                          |                   |                              |   |
|                          |                   |                              |   |
|                          | 1                 |                              |   |
|                          |                   |                              |   |
|                          |                   |                              |   |
|                          |                   |                              |   |
|                          |                   |                              |   |
| -                        |                   | OK Cancel Help               |   |

In this new window click the "+" button.

Select "picoblazesystem.xml" and click the "OK button".

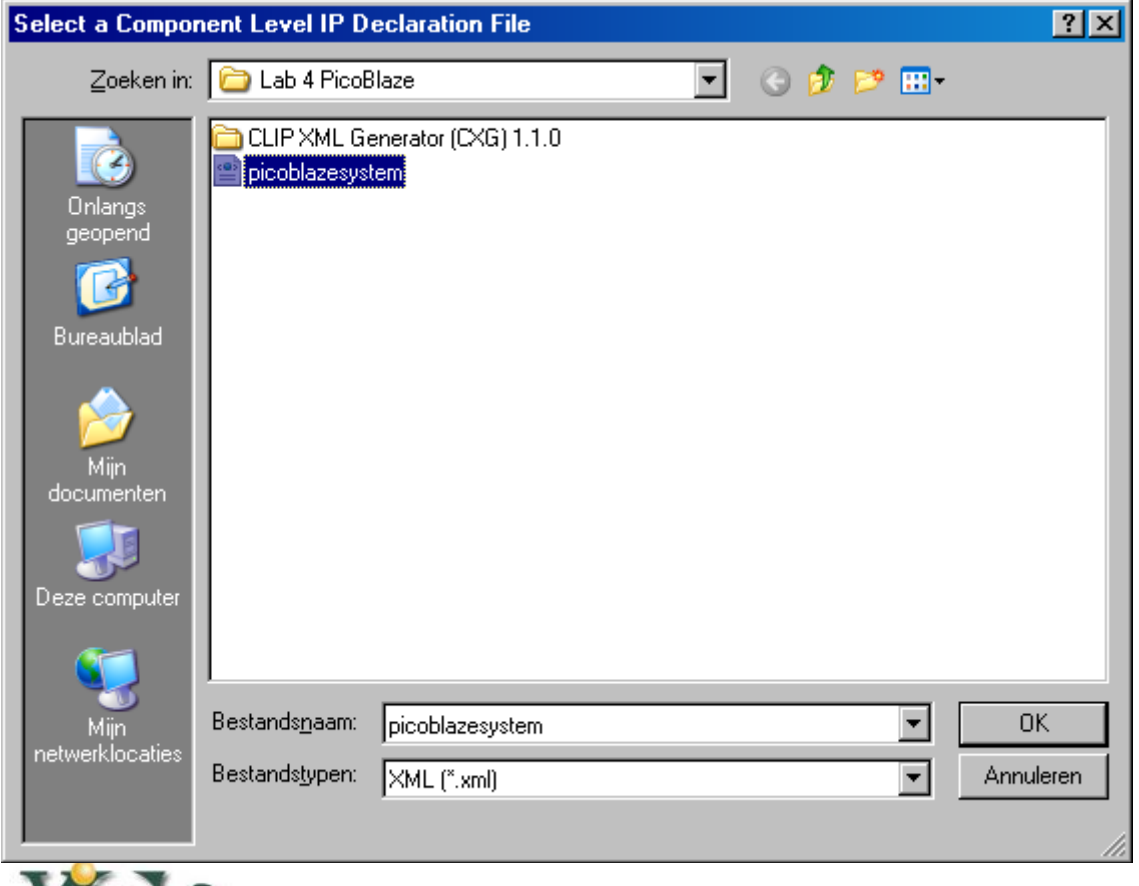

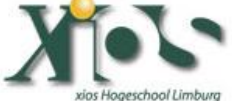

| 📴 FPGA Target Properties                                  |                                      | ×                                                                                         |
|-----------------------------------------------------------|--------------------------------------|-------------------------------------------------------------------------------------------|
| Category                                                  |                                      | Component Level IP                                                                        |
| General<br>Debugging                                      |                                      |                                                                                           |
| Lock<br>Component Level IP<br>Conditional Disable Symbols | Declaration Names<br>picoblazesystem | Component Level IP File Path C:\Documents and Settings\Vincent\Bureaublad\Lab 4 PicoBlaze |
|                                                           |                                      |                                                                                           |
|                                                           |                                      |                                                                                           |
|                                                           | <u>.</u>                             |                                                                                           |
| -                                                         |                                      | OK Cancel Help                                                                            |

Now click the "OK button".

Go back to the project explorer do a right mouse click on the FPGA target and select "New" > "Component Level IP".

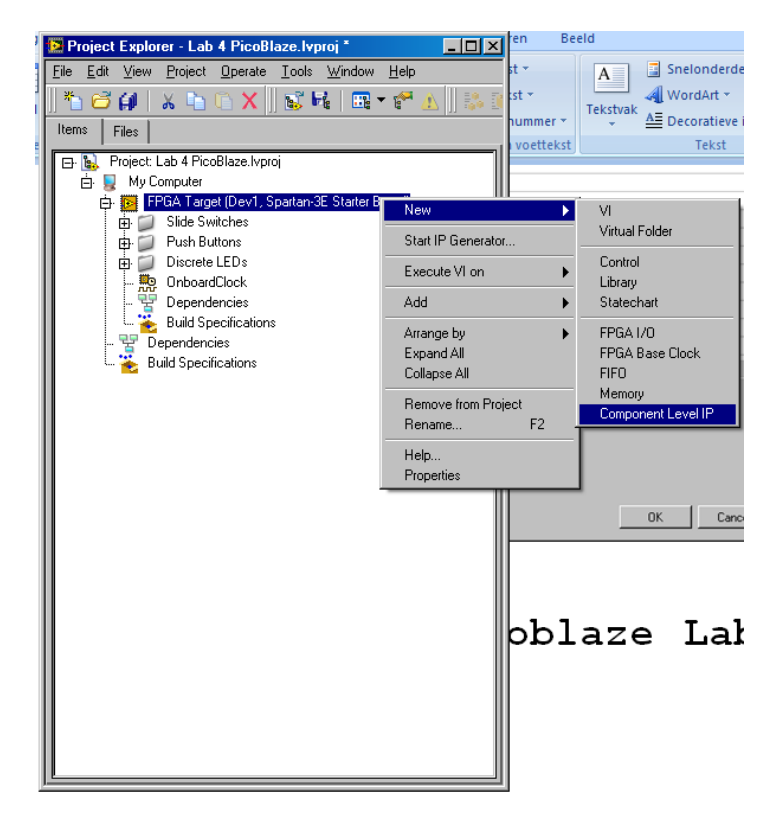

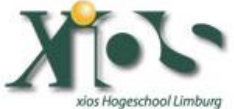

A new window appears; you have to select your "picoblazesystem" in the "Component Level IP Declaration" dropdown box.

| 😫 Component Level IP Properties |                                                  | ×    |
|---------------------------------|--------------------------------------------------|------|
| Category                        | General                                          |      |
| General<br>Clock Selections     |                                                  |      |
| CIOCK SEISCIONS                 | Name                                             |      |
|                                 | Component Level IP                               |      |
|                                 |                                                  |      |
|                                 | Component Level IP Declaration                   |      |
|                                 | <select a="" declaration=""></select>            |      |
|                                 |                                                  |      |
|                                 |                                                  |      |
|                                 |                                                  |      |
|                                 |                                                  |      |
|                                 |                                                  |      |
|                                 |                                                  |      |
|                                 |                                                  |      |
|                                 |                                                  |      |
|                                 | The Deplection <sup>III</sup> could not be found |      |
|                                 |                                                  |      |
|                                 |                                                  |      |
|                                 |                                                  |      |
|                                 |                                                  |      |
|                                 |                                                  |      |
|                                 |                                                  |      |
|                                 | OK Canad                                         |      |
|                                 |                                                  | neip |

Change also the name to "picoblazesystem". The select in the left corner of the window "Clock Selections".

| Component Level IP Properties |                                | × |
|-------------------------------|--------------------------------|---|
| Category                      | General                        |   |
| General                       |                                |   |
| Clock Selections              | Marra                          |   |
|                               | Name                           |   |
|                               | picobiazesystem                |   |
|                               |                                |   |
|                               | Component Level IP Declaration |   |
|                               |                                |   |
|                               |                                |   |
|                               |                                |   |
|                               |                                |   |
|                               |                                |   |
|                               |                                |   |
|                               |                                |   |
|                               |                                |   |
|                               |                                |   |
|                               |                                |   |
|                               |                                |   |
|                               |                                |   |
|                               |                                |   |
|                               |                                |   |
|                               |                                |   |
|                               |                                |   |
|                               |                                |   |
|                               |                                |   |
|                               |                                |   |
| <b></b>                       |                                |   |

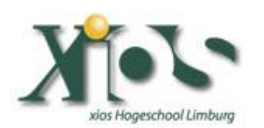

Be sure that for the Component Level IP Clock "clk" the "Top-Level Clock" is selected. Then Click the "OK button".

| neral<br>ck Selections | Clock Selections           |          |
|------------------------|----------------------------|----------|
| Component Level        | IP Clock Connection        |          |
| clk                    | Top-Level Clock            | •        |
|                        | <select clock=""></select> | -        |
|                        | <select clock=""></select> | <b>T</b> |
|                        | <select clock=""></select> | -        |
|                        | <select clock=""></select> | <b>v</b> |
|                        | <select clock=""></select> | <b>v</b> |
|                        | <select clock=""></select> | <b>v</b> |
|                        | <select clock=""></select> | <b>v</b> |
|                        | <select clock=""></select> |          |
|                        | <select clock=""></select> | V        |
|                        |                            |          |

In LabVIEW Explorer you now have to see the "picoblazesystem" CLIP which has an output port "LEDS" and an input port "switches".

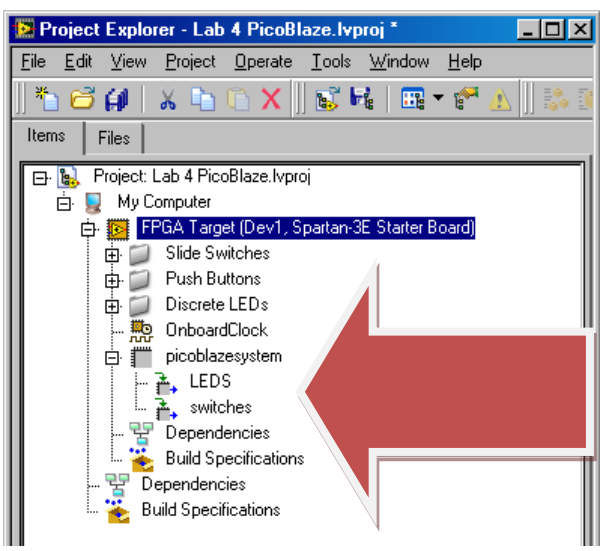

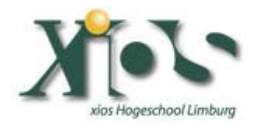

# Step 7: Build picoblaze LabVIEW FPGA VI.

Now create a new FPGA vi. You can use the input and output of your CLIP by selecting them in LabVIEW Explorer and dropping them down in your "Block diagram" of the FPGA vi. As an example you could build the following vi:

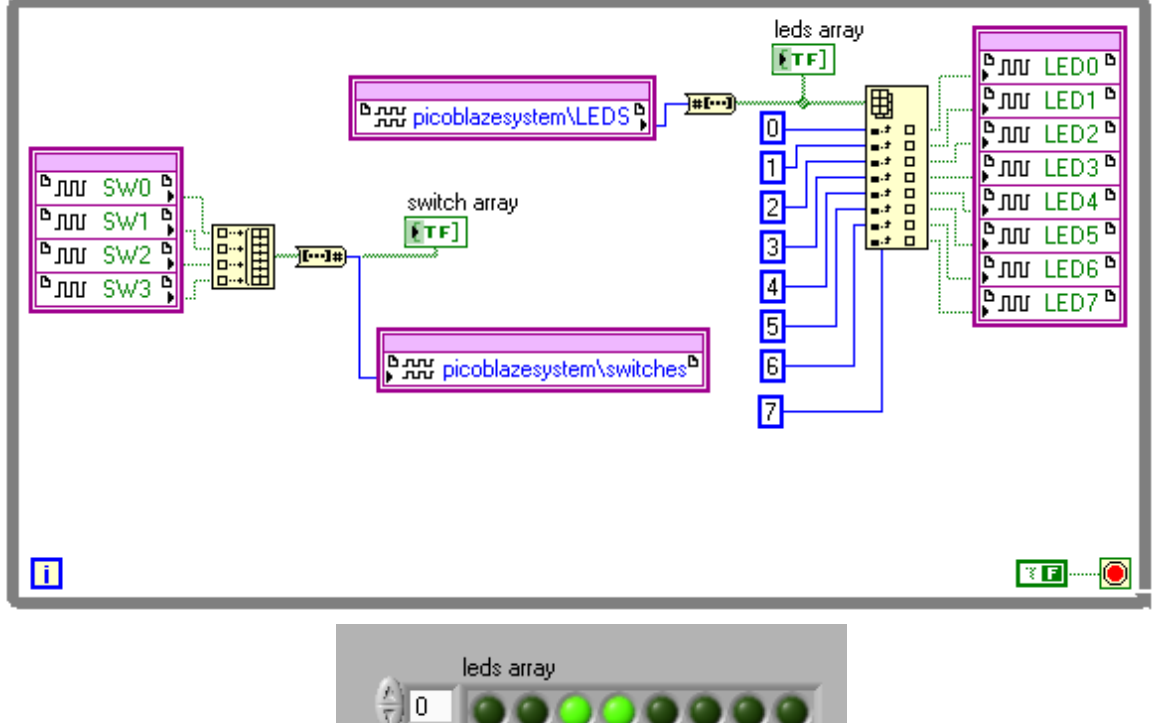

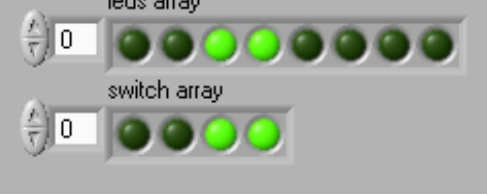

Now press the "Run" button to have a softcore "picoblaze" running on your Xilinx Spartan 3E starter board with LabVIEW FPGA.

Enjoy.

```
Vincent Claes
XIOS Hogeschool Limburg
Department of Industrial Sciences and Technology
Universitaire Campus - Agoralaan - Gebouw H
B-3590 Diepenbeek
Belgium
vincent.claes@xios.be
tel.: +32 11 26 00 39
fax: +32 11 26 00 54
mobile: +32 478 35 38 49
```

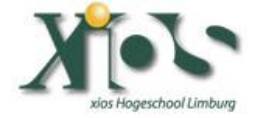